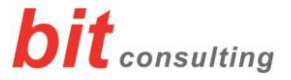

# An ein Teams-Meeting teilnehmen

### Hinweis:

Sie können an einem Microsoft Teams Meeting auch teilnehmen, wenn auf Ihrem PC bzw. Notebook keine Teams Installation vorhanden ist.

## Dem Termin zusagen

Sie erhalten eine Termineinladung für das Meeting:

• Sofern Sie teilnehmen möchten/können, senden Sie bitte eine Zusagen für den Termin.

In der Einladung ist bereits der für das Meeting benötigte Link enthalten.

|                                                                             | Posteingang Outlook                                                                              |  |  |  |  |  |  |  |
|-----------------------------------------------------------------------------|--------------------------------------------------------------------------------------------------|--|--|--|--|--|--|--|
| er Ansicht Hilfe Q Was möchten Sie tun?                                     |                                                                                                  |  |  |  |  |  |  |  |
| Archivieren Allen Weiterleiten Weitere antworten Antworten                  | Massen Mail An Vorgesetzte(n)<br>Team-E-Mail Filedigt<br>QuickSteps ©                            |  |  |  |  |  |  |  |
| <ul> <li>"Aktuelles Postfach" durchsuchen 🔎 Aktuelles Postfach 🕶</li> </ul> | , 🗸 Zusagen 👻 ? Mit Vorbehalt 👻 X Ablehnen 👻 🐺 Andere Zeit vorschlagen 👻 📆 Kalender              |  |  |  |  |  |  |  |
| Alle Ungelesen • Neuestes Element +<br>+ Heute Christoph                    | Antword yor dem Senden bearbeiten<br>Antword jetzt senden<br>Keine Antword senden<br>Erdendelike |  |  |  |  |  |  |  |
| Test TEAMS Meeting 10:13                                                    | Bitte un Antwort.                                                                                |  |  |  |  |  |  |  |
| -                                                                           | Zeit Mittwoch, 25. März 2020 11:00-11:30 Ort                                                     |  |  |  |  |  |  |  |
|                                                                             |                                                                                                  |  |  |  |  |  |  |  |
|                                                                             | 11 (Test TEAMS Meeting; Mauerhofer, Christoph (Ing.)                                             |  |  |  |  |  |  |  |
|                                                                             | 12                                                                                               |  |  |  |  |  |  |  |
|                                                                             |                                                                                                  |  |  |  |  |  |  |  |
| -                                                                           |                                                                                                  |  |  |  |  |  |  |  |
|                                                                             |                                                                                                  |  |  |  |  |  |  |  |
|                                                                             |                                                                                                  |  |  |  |  |  |  |  |
|                                                                             | An Microsoft Teams-Besprechung teilnehmen                                                        |  |  |  |  |  |  |  |
| 1                                                                           | Weitere Informationen zu Teams Besprechungsoptionen                                              |  |  |  |  |  |  |  |

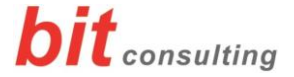

## Die Teilnahme am Meeting

Sofern Sie bereits dem Termin zugesagt haben, finden Sie den Link über Doppelklick auf den entsprechenden Termin:

|        |                                    |              |                 |                                            |                                                                                                    |                     |                   |                          |               |                 |                           |           | Ŧ                       | ٥     |   |
|--------|------------------------------------|--------------|-----------------|--------------------------------------------|----------------------------------------------------------------------------------------------------|---------------------|-------------------|--------------------------|---------------|-----------------|---------------------------|-----------|-------------------------|-------|---|
| worten | Anzeigen als Gebucht v K           | ientyp       | Datei           | Besprechu                                  | ↓ =<br>Terminplanu                                                                                                    | Test<br>Nachverfolg | - Bes<br>Einfügen | prechung<br>Text formati | i Überprüf    | en Hilfe        | Q Siev                    | ×<br>vüns |                         |       |   |
|        |                                    |              | Aktionen<br>~   | Online<br>Meeting<br>TeamVie<br>enommen am | Teams-<br>Besprechung ~<br>25.03.2020 09:24.                                                                                                    | Besprechun          | gsnotizen         | Antworten<br>~           | Optionen<br>~ | Kategorien<br>~ | Diktierer<br>~<br>Sprache | ` _       | Freitag<br>12° C / 3° C | Woche | ~ |
|        | Mittwoch                           | Donn         | Test            |                                            |                                                                                                    |                     |                   |                          |               |                 |                           |           | ag                      |       |   |
| Ŷ      | 25<br>Geburtstag von Ti ↔          | 26           | Organis         | •<br>ator                                  | Martina <m< td=""><td>artina. @</td><td>D1</td><td>.at&gt;</td><td>(</td><td>Gesendet Mi</td><td>25.03.2020 0</td><td>9:24</td><td></td><td></td><td></td></m<> | artina. @           | D1                | .at>                     | (             | Gesendet Mi     | 25.03.2020 0              | 9:24      |                         |       |   |
|        | Test Martina                       |              | Zeit            | Mit                                        | ttwoch, 25. März                                                                                                    | 2020 08:00-08:30    | )                 |                          |               |                 |                           |           |                         |       |   |
| -      |                                    | $\backslash$ | Ort             | i 🗸                                        | Zugesagt Ant                                                                                                    | twort ändern        |                   |                          |               |                 |                           |           |                         |       |   |
|        |                                    |              |                 |                                            |                                                                                                    |                     |                   |                          |               |                 |                           | 4         |                         |       |   |
|        |                                    | <            | An M<br>Weitere | nformationer                               | Teams-Besp                                                                                                    | prechung t          | eilnehm           | en                       |               |                 |                           |           |                         |       |   |
|        | Vorstellung<br>https://<br>Guenter |              | In freigege     | benem Ordne                                | r 🖒 Kalender                                                                                                    | - christoph.mau     | erhofer@bitc      | onsulting.at             |               |                 |                           | Ţ         |                         |       |   |

• Klicken Sie einige Minuten vor dem Meeting auf diesen Link:

"Join Microsoft Teams Meeting"

Falls Sie auf die Einladungs-Mail noch nicht geantwortet haben sollten, finden Sie den Link zum Meeting in der-Mail (siehe erstes Bild).

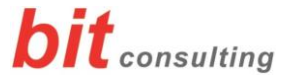

Sie können nachfolgend den Button

• "Stattdessen im Web teilnehmen"

verwenden, um ohne Teams App an dem Meeting teilzunehmen.

| Beste Erfahrungen mit Teams-Besprechungen mithilfe der Desktop-App                                                 |  |
|----------------------------------------------------------------------------------------------------|--|
| Windows-App herunterlaten       Stattdessen im Web teilnehmen         Haben Sie die Teams-App schon? Jetzt starten |  |

Bitte tragen Sie anschließend Ihren Namen ein, damit Sie vom Organisator des Meetings richtig zugeordnet werden können.

| Audio- und Videoeinstellungen auswählen für<br>MeetUp |               |                  |  |  |  |  |  |
|-------------------------------------------------------|---------------|------------------|--|--|--|--|--|
|                                                       |               | 0                |  |  |  |  |  |
|                                                       | Anton Kopflos | Jetzt teilnehmen |  |  |  |  |  |
|                                                       |               | Cerăte           |  |  |  |  |  |

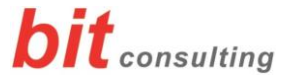

#### Hinweis:

Nach dem Start von MS Teams Meeting befinden Sie sich kurz in einem "Wartebereich"  $\rightarrow$  der Organisator des Meetings wird Sie dann zu Beginn in das Meeting holen.

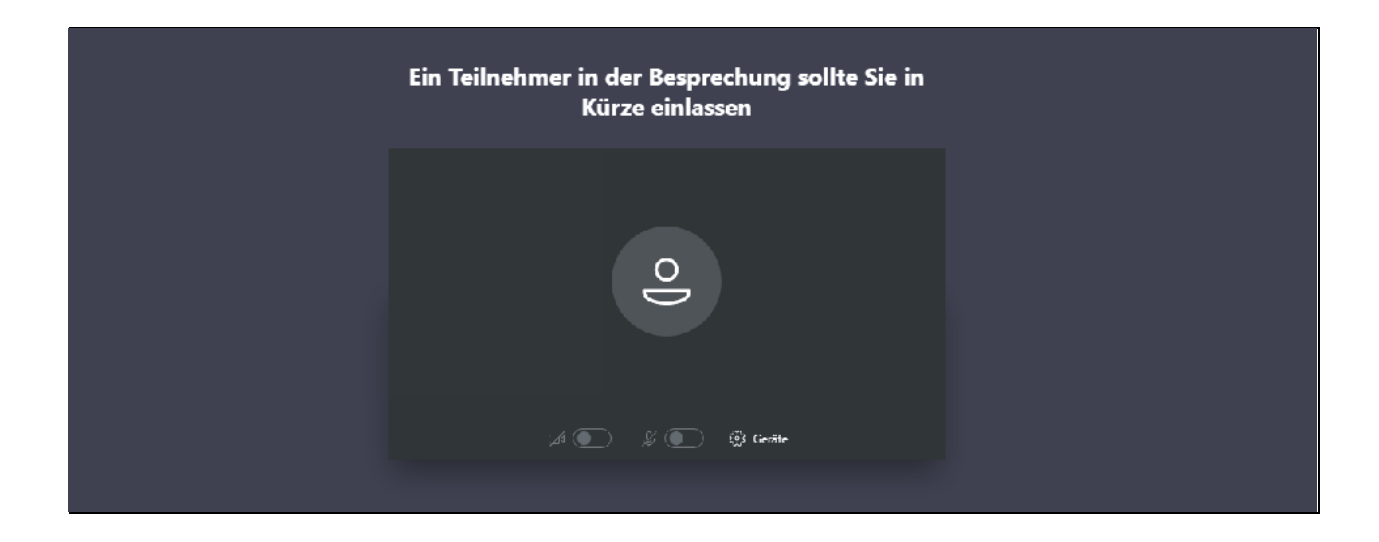